# 海外でのご利用

| 海外でご利用になる前に | 178 |
|-------------|-----|
| 海外で電話をかける   | 179 |

## 海外でご利用になる前に

お使いのイー・モバイル携帯電話の電話番号をそのまま海外で利用 できます。

#### 通信方式を設定する

必要に応じて、海外の通信事業者の通信方式を選択してください。

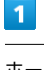

ホーム画面で 三 

 本体設定
 本体設定

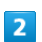

「無線とネットワーク」の その他…) 🔿 モバイルネットワーク

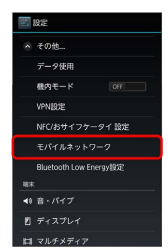

### 3

【4G/3G/GSM設定】 <del>→</del> 通信方式をタップ

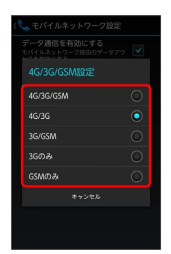

🏁 通信方式が設定されます。

・お買い上げ時は「4G/3G」に設定されています。日本国内で本機 を使用する場合は設定を変更する必要はありません。

#### 通信事業者を設定する

お買い上げ時は自動的に滞在地域の適切な通信事業者に接続するように設定されています。特定の通信事業者を利用したい場合は、手動で選択することもできます。

| 1        |          |     |
|----------|----------|-----|
| ホーム画面で 📑 | 📃 ⋺ 🖾 本体 | 設定) |
| Coxyle   |          |     |

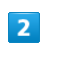

「無線とネットワーク」の その他… 🔿 モバイルネットワーク

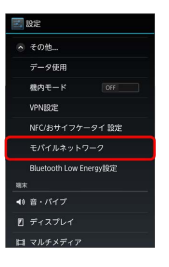

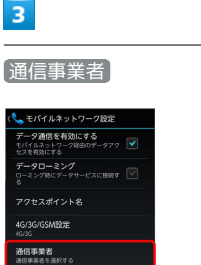

🏁 利用可能なネットワークが表示されます。

・確認画面が表示されたときは、画面の指示に従って操作してくだ さい。

#### 4

接続するネットワークをタップ

- 🏁 選択した通信事業者が設定されます。
- ・自動的に適切な通信事業者に接続する場合は、「自動的に選択」を タップします。
- ・利用可能なすべてのネットワークを検索する場合は、
   ネットワークを検索する場合は、

## 海外で電話をかける

海外から日本や日本以外の国へ国際電話を かける

### 1

ホーム画面で 🕓 (NX!電話)

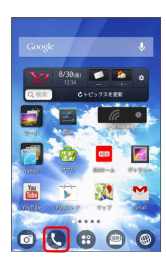

🏁 電話番号発信画面が表示されます。

・通話履歴画面が表示されたときは、 電話 をタップしてください。

## 2

**0** + をロングタッチ

| <b>留</b> 該 | <b>③</b><br>服歴 | <b>2</b> |
|------------|----------------|----------|
|            |                |          |
| 1 ==       | 2              | 3        |
| 4          | 5              | 6        |
| 7          | 8              | 9        |
| * (        | 0 +            | #        |
|            | 、発信            |          |

🏁 「+」が表示されます。

## 3

国番号のあとに相手の電話番号(先頭の「0」を除く)を入力

| 1000 - 1000 - 10000 - 10000 - 1000 - 1000 - 1000 - 1000 - 1000 - 1000 - 1000 - | <b>④</b><br>服歴 | 43345 |
|----------------------------------------------------------------------------------------------------|----------------|-------|
|                                                                                                    | +              | •     |
| 1 ==                                                                                                    | 2              | 3     |
| 4                                                                                                    | 5              | 6     |
| 7                                                                                                    | 8              | 9     |
| *                                                                                                    | 0 +            | #     |
|                                                                                                    | 、 発信           |       |

・イタリア(国番号:39)にかける場合は、「0」を除かずに入力 してください。

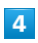

〔発信〕

🏁 電話がかかります。相手が電話を受けると、通話ができます。

滞在国の一般電話/携帯電話にかける

日本国内で電話をかけるときと同じ操作で電話をかけることができます。

・国番号を入力したり、市外局番の先頭の「0」を除く必要はありません。

### 1

ホーム画面で 🕓 (NX!電話)

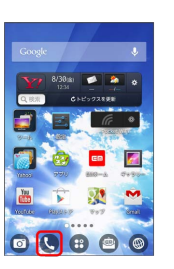

🏁 電話番号発信画面が表示されます。

・通話履歴画面が表示されたときは、 電話 をタップしてください。

ダイヤルキーをタップして相手の電話番号を入力

| 11<br>113 | <b>(</b> )<br>単型 | <b>1</b> |
|-----------|------------------|----------|
|           |                  | •        |
| 1 ==      | 2                | 3        |
| 4         | 5                | 6        |
| 7         | 8                | 9        |
| *         | 0 +              | #        |
| く 発信      |                  |          |

# 3

〔発信〕

🏁 電話がかかります。相手が電話を受けると、通話ができます。